Doctor Appointment Booking System for Students

1. To start Click on **Conferences** from the community menu then select **My Bookings** (Figure 1) or Click on the link from the news feed (Figure 2).

|                                                                                                    | Figure 2                                                                                                    |                 |
|----------------------------------------------------------------------------------------------------|----------------------------------------------------------------------------------------------------|-----------------|
| Figure 1                                                                                                    | 1 🗐 🖍 🌐 🕰 ★ Search for people, activities and more                                                                                                    | <b>*</b> *      |
| <ul> <li></li></ul>                                                                                                 | Wedersday, 27 June 2018     Som     Toam     Toam     Toam     Toam     Toat     Toam     Toat     Toam     Toat     Toat | SCONDAR COLLEGE |
| Conferences                                                                                                    |                                                                                                    |                 |
| Conference Cycles                                                                                                   |                                                                                                    |                 |
| Cycle Name                                                                                                    |                                                                                                    |                 |
| Doctors Appointments<br>First Slot: Monday, July 16 2018 - 09:30 AM, Last Slot: Monday, December 17 2018 - 12:30 PM | My Bookings                                                                                                    |                 |
|                                                                                                    |                                                                                                    |                 |

2. You will then see the Welcome message.

| Weld              | ome                 |   |
|-------------------|---------------------|---|
| Welcome to Doct   | ors Appointments    | 2 |
| Start Booking Now | Show me How to Book |   |

- 3. Click on **Show me How to Book** and follow the prompts to make your booking.
- 4. Click on **Start Booking Now** if you are already familiar with how to make a booking.
- 5. Select the Day and time you would like the appointment and then select the Doctor you would like to see. Only the Doctor available on that day will appear bright and selectable.

| Doctors Appointment                                            | S           |             |             |             | I Print Preview           | Information | /Help                  |                                     |   |
|----------------------------------------------------------------|-------------|-------------|-------------|-------------|---------------------------|-------------|------------------------|-------------------------------------|---|
| Monday, July 16                                                |             |             |             |             |                           |             | ^                      | Teachers                            |   |
| 09:30<br>AM                                                    | 10:00<br>AM | 10:30<br>AM | 11:30<br>AM | 12:00<br>PM | 12:30<br>PM               |             |                        | Stuart Anderson<br>Appointment      | 1 |
| Monday, July 23                                                |             |             |             |             |                           |             |                        | Interview Welcome                   |   |
| 10:30<br>AM                                                    | 11:30<br>AM | 12:00<br>DM | 12:30<br>PM | 01:00<br>PM |                           |             |                        | Eliki Stathakopoulos<br>Appointment | 2 |
|                                                                | - Sin       | rm j        | FW          | r m         |                           |             |                        | Interview Welcome                   |   |
| Monday July 30                                                 |             |             |             |             |                           |             |                        |                                     |   |
| Doctors Appointment                                            | S           |             |             |             | Print Preview Information | ion/Help    |                        |                                     |   |
| Monday, July 16                                                |             |             |             |             |                           | ^           | Teache                 | rs                                  |   |
| Monday 16/07 09:30 AM                                          | 10:00<br>AM | 10:30<br>AM | 11:30<br>AM | 12:00<br>PM | 12:30<br>PM               |             | Stuart A               | nderson                             |   |
| Click on a person at the right of screen to<br>book with them. |             |             |             |             |                           |             | Interview              | Welcome                             |   |
| [Back]                                                         | 12:00<br>PM | 12:30<br>PM |             |             |                           |             | Eliki Stat<br>Appointn | hakopoulos                          |   |
| Monday, July 20                                                |             |             |             |             |                           |             | Interview              | Welcome                             |   |
| wonday, July 50                                                |             | 40.00       | 44.20       | 40.00       |                           |             |                        |                                     |   |
| AM                                                             | AM          | AM          | AM          | PM          | PM                        |             |                        |                                     |   |

- 6. Next select the Doctor and you will be prompted to confirm the booking.
- 7. Select ok and your booking is complete

| Confirm Booking | ×                               |
|-----------------|---------------------------------|
| Reason:         | Appointment                     |
| Staff Member:   | Eliki Stathakopoulos            |
| Student:        |                                 |
| Time:           | Monday, July 16 2018 - 09:30 AM |
|                 | OK Cancel                       |